# 期中停修系統操作手冊(校外學生校際選課)

## 目錄

| -、 線上申請路徑:                 | 2 |
|----------------------------|---|
|                            |   |
| 二、線上申請及簽核流程:               | 2 |
|                            |   |
| 三、操作畫面圖例:                  | 3 |
| 1.申請停修                     | 3 |
|                            | C |
| 2 取消停修                     | 4 |
|                            |   |
| 3.停修簽核完成後,學生可自行列印「已停修課程」留存 | 5 |

**V**.1

期中停修系統操作手冊 (校外學生校際選課)

一、線上申請路徑:

請至【校外學生校際選課申請系統】 <u>https://ap.itc.ntnu.edu.tw/InterUniversityCourse/index.jsp</u>

二、線上申請及簽核流程:

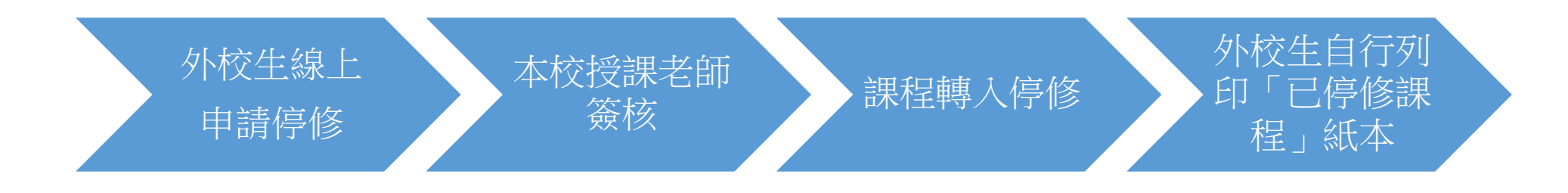

### 三、 操作畫面圖例:

### 1.申請停修

### 進入「選課作業」、勾選課程、點選「申請停修」、填寫停修原因,課程狀態將改為「停修簽核中」

#### 送出停修單後,系統會自動寄發通知信給授課老師

| 申請停修 |     |    |                           |                 |                 |     |                   |       | 列印已停修課程                 |                                 |
|------|-----|----|---------------------------|-----------------|-----------------|-----|-------------------|-------|-------------------------|---------------------------------|
| 課程類別 | 學年  | 學期 | 開課序號                      | 科目代碼            | 課程名稱            | 教師  | 時間地點              | 狀態    | 申請單號                    |                                 |
| 日間課程 | 109 | 2  | 0809                      | CEU0501         | 社會領域探究<br>與實作專題 | 王錦雀 | 五 3-4 本部 誠<br>104 | 已加選   | 01                      | 4                               |
| 日間課程 | 109 | 2  | 0810 <mark>3</mark><br>時前 | 前入停修原因          |                 | 秀嫚  | 四 6-7 本部 誠<br>105 | 停修簽核中 | 02                      |                                 |
| 日間課程 | 109 | 2  | 0834 停修                   | <i>§原因(必填):</i> |                 | 慧卿  | - 1-3 本部 誠<br>401 | 己加選   | 7<br>「確認申請」後<br>大態為「停修登 | と<br>後<br>の<br>課<br>後<br>核<br>中 |
| 日間課程 | 109 | 2  | 1866                      |                 |                 |     | 三 10-A 本部<br>誠301 | 己加選   | 01                      |                                 |
|      |     |    |                           | 4 確認申請          | 取消              |     | 1WOOT             |       |                         |                                 |

**V**.1

# 期中停修系統操作手冊 (校外學生校際選課)

#### 2取消停修

勾選要停修的科目,點選「申請停修課程」,填寫停修原因

| 歡迎, 林佳文 ! 目前開放109學年 第2學期選課申請, 申請期間:2021-02-10 ~ 2021-03-08 |                |       |           |       |          |                 |     |                   |       |         |     |
|------------------------------------------------------------|----------------|-------|-----------|-------|----------|-----------------|-----|-------------------|-------|---------|-----|
| 使用意                                                        | <b>說明</b> 選課作業 | 医次 医次 | 申請資料查詢 基本 | 本資料維護 |          |                 |     |                   |       | q       | ◆登出 |
|                                                            | 申請停修           | 2     | 取消停修申請    |       |          |                 |     |                   |       | 列印已停修課程 |     |
|                                                            | 課程類別           | 學年    | 學期        | 開課序號  | 虎 科目代碼   | 課程名稱            | 教師  | 時間地點              | 狀態    | 申請單號    |     |
|                                                            | 日間課程           | 109   | 2         | 0809  | CEU0501  | 社會領域探究<br>與實作專題 | 王錦雀 | 五 3-4 本部 誠<br>104 | 已加選   | 01      | *   |
|                                                            | 日間課程           | 109   | 2         | 0810  | 是否要取消申請? |                 | 秀嫚  | 四 6-7 本部 誠<br>105 | 停修簽核中 | 02      |     |
|                                                            | 日間課程           | 109   | 2         | 0834  | 3 是      | 否               |     |                   | 停修簽核中 | 01      |     |
|                                                            | 日間課程           | 109   | 2         | 1866  | HIU0383  | 中國史             | 周東怡 | 三 10-A 本部<br>誠301 | 已加選   | 01      | 7   |

# 期中停修系統操作手冊(校外學生校際選課)

3. 停修簽核完成後,學生可自行列印「已停修課程」留存

| 歡迎, 林佳文! 目前開放109學年 第2學期選課申請, 申請期間:2021-02-10 ~ 2021-03-08 |               |      |          |       |         |                 |     |                   |       |            |    |
|-----------------------------------------------------------|---------------|------|----------|-------|---------|-----------------|-----|-------------------|-------|------------|----|
| 使用意                                                       | <b>湖 選課作業</b> | 歷次申詞 | 青資料查詢 基本 | 本資料維護 |         |                 |     |                   | 2     | <b>G</b> i | 登出 |
|                                                           | 申請停修          |      | 取消停修申請   |       |         |                 |     |                   | 列     | 印已停修課程     |    |
|                                                           | 課程類別          | 學年   | 學期       | 開課序號  | 科目代碼    | 課程名稱            | 教師  | 時間地點              | 狀態    | 申請單號       |    |
|                                                           | 日間課程          | 109  | 2        | 0809  | CEU0501 | 社會領域探究<br>與實作專題 | 王錦雀 | 五 3-4 本部 誠<br>104 | 已加選   | 01         | ^  |
| 2                                                         | 日間課程          | 109  | 2        | 0810  | CEU0502 | 公民與社會學<br>習評量   | 劉秀嫚 | 四 6-7 本部 誠<br>105 | 停修簽核中 | 02         |    |
|                                                           | 日間課程          | 109  | 2        | 0834  | CEU0503 | 性別社會學           | 何慧卿 | - 1-3 本部 誠<br>401 | 停修    | 01         |    |
|                                                           | 日間課程          | 109  | 2        | 1866  | HIU0383 | 中國史             | 周東怡 | 三 10-A 本部<br>誠301 | 已加選   | 01         | *  |

### 國立臺灣師範大學109學年第2學期停修課程清單

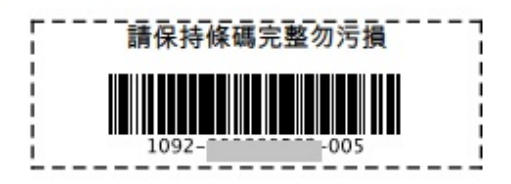

### 【注意事項】

1.本表單適用對象為臺大系統學校以外之校際選課生。 2.依「國立臺灣師範大學學生申請停修課程辦法」辦理。 3.停修之課程於成績單欄註明「W」,其學分數不計入該學期修習學分總數。 4.依規定應繳交學雜(分)費之課程停修後,其學雜(分)費已繳交者不予退費,未繳 交者仍應補繳。

一、基本資料 General Imformation

| 學號 Student ID | 系所組別、年級 Dept. | 校際碩士班 |
|---------------|---------------|-------|
| 學生姓名 Name     |               |       |

#### 二、停修課程

Course Information: I wish to withdraw from the following course

| 開課序號<br>S.N.   | 科目代碼<br>Course<br>Code | 開課系(所)<br>Dept./Inst./<br>Program | 科目名稱<br>Course Name | 學分<br>Credit(S) | 必/選<br>Req/Sel | 授課教師<br>Instructor |
|----------------|------------------------|-----------------------------------|---------------------|-----------------|----------------|--------------------|
| 1866           | HIU0383                | 歷史學系                              | 中國史                 | 2.0             | 選修             |                    |
| 停修原因<br>Reason |                        | 中國史(test)                         | •                   |                 |                |                    |